# 高速 Ethernet サーバドライバ

| 1 | システム構成          | 3  |
|---|-----------------|----|
| 2 | 接続機器の選択         | 4  |
| 3 | 通信設定例           | 5  |
| 4 | 設定項目            | 7  |
| 5 | 使用可能デバイス        | 12 |
| 6 | デバイスコードとアドレスコード |    |
| 7 | エラーメッセージ        | 31 |

### はじめに

本書は表示器と接続機器(対象ロボット)を接続する方法について説明します。 本書では接続方法を以下の順に説明します。

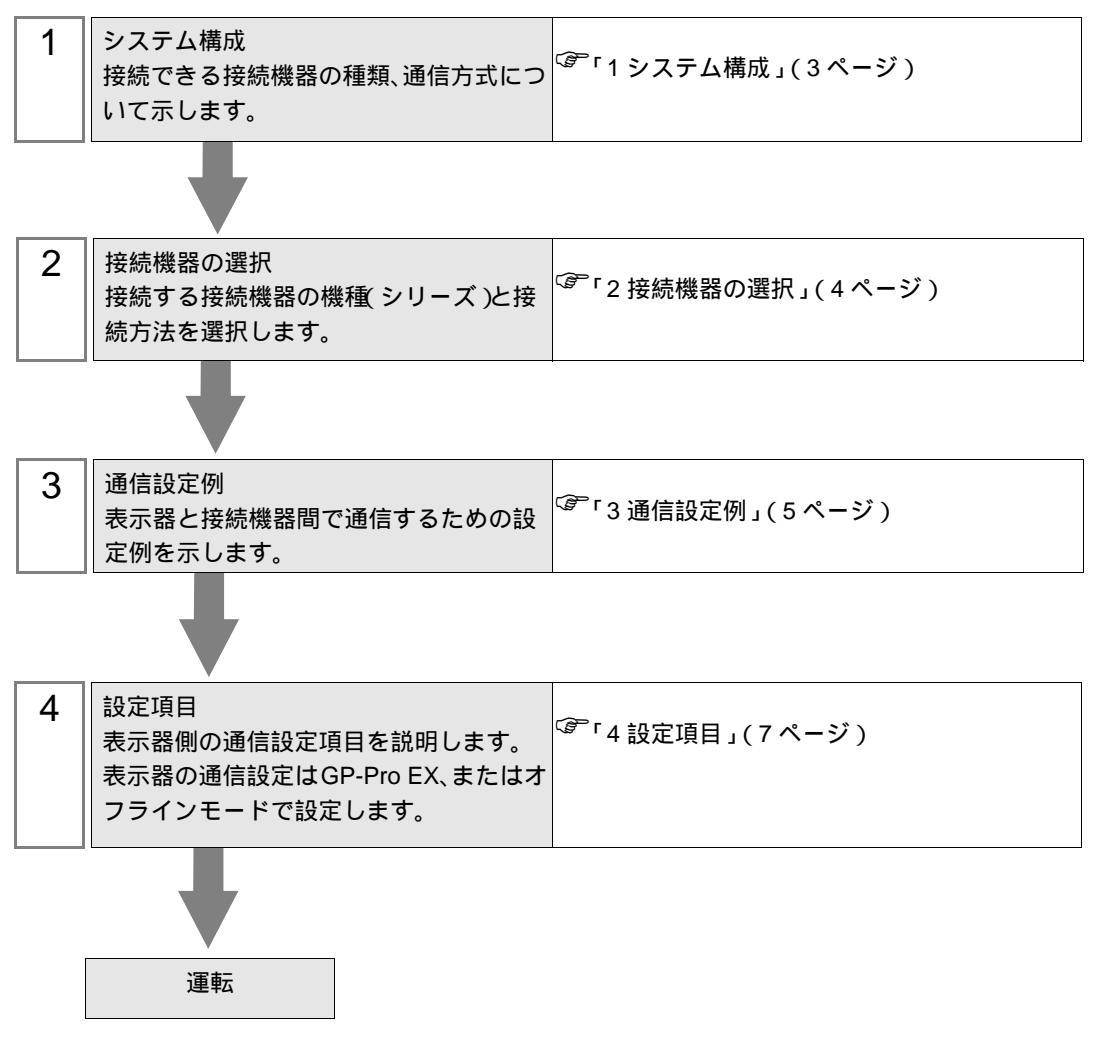

## 1 システム構成

(株)安川電機製接続機器と表示器を接続する場合のシステム構成を示します。

| シリーズ   | CPU    | リンク I/F                     | 通信方式         | 設定例          |  |
|--------|--------|-----------------------------|--------------|--------------|--|
| DX100  | DX100  | コントローラ上の<br>LAN 用ポートを使用     | イーサネット (UDP) | 「設定例1」(5ページ) |  |
| FS100  | FS100  | コントローラ上の<br>Ethernet ポートを使用 | イーサネット (UDP) | 「設定例1」(5ページ) |  |
| DX200  | DX200  | コントローラ上の<br>LAN 用ポートを使用     | イーサネット (UDP) | 「設定例1」(5ページ) |  |
| FS100L | FS100L | コントローラ上の<br>Ethernet ポートを使用 | イーサネット (UDP) | 「設定例1」(5ページ) |  |

МЕМО

接続機器のソフトウェアバージョンによって使用できるクラスが異なります。
 詳細は(株)安川電機へお問い合わせください。
 株式会社 安川電機 ロボット事業部
 TEL 093-645-7703
 FAX 093-631-8140

## 接続構成

• 1:1 接続

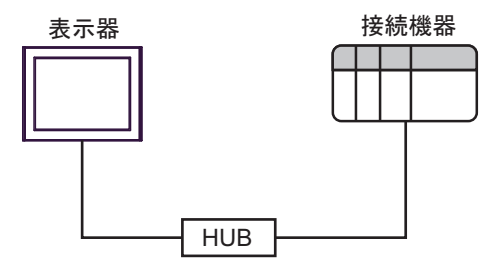

• 1:n 接続

最大接続台数:64台 1

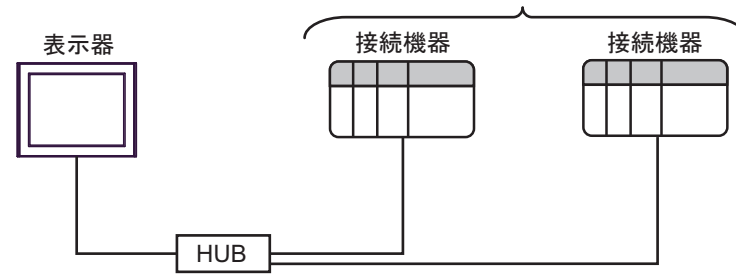

- 1 33 台以上の接続機器を接続する場合、[接続機器の台数を拡張する]にチェックを付ける必要 があります。
- <sup>「②~</sup>「4.1 GP-Pro EX での設定項目」(7ページ)

# 2 接続機器の選択

表示器と接続する接続機器を選択します。

| ấようこそ GP-Pro EX ヘ |             |                                  | ×                 |
|-------------------|-------------|----------------------------------|-------------------|
|                   | 一接続機器設定     |                                  |                   |
| GP-Pro PA         | 接続機器数       | 1 =                              |                   |
|                   |             | 接続機器1                            |                   |
| $\mathbf{X}$      | メーカー        | (株)安川電機                          | ▼                 |
|                   | シリーズ        | 高速Ethernetサーバ                    | <b>_</b>          |
|                   | <i>ポー</i> ト | イーサネット(UDP)                      |                   |
|                   |             | この接続機器のマニュアルを見る<br>見ていた。ませがす4%を見 |                   |
|                   | 1           | 東江法つた接続機構                        |                   |
|                   |             |                                  |                   |
|                   | 」 システムエリフ   | アを使用する                           | <u>機器接続マニュアルへ</u> |
|                   |             |                                  |                   |
|                   |             |                                  |                   |
|                   |             |                                  |                   |
|                   |             |                                  |                   |
|                   |             |                                  |                   |
|                   |             |                                  |                   |
|                   |             |                                  |                   |
|                   |             |                                  |                   |
|                   | 戻           | る (B) 通信設定 ロジック画面作成              | ベース画面作成 キャンセル     |

| 設定項目         | 設定内容                                                                                                    |
|--------------|----------------------------------------------------------------------------------------------------|
| 接続機器数        | 設定するシリーズ数を「1~4」で入力します。                                                                                                    |
| メーカー         | 接続する接続機器のメーカーを選択します。「(株)安川電機」を選択しま<br>す。                                                                                                    |
| シリーズ         | 接続する接続機器の機種(シリーズ)と接続方法を選択します。「高速<br>Ethernet サーバ」を選択します。<br>「高速 Ethernet サーバ」で接続できる接続機器はシステム構成で確認してく<br>ださい。<br><sup>GPC</sup> 「1システム構成」(3ページ) |
| ポート          | 接続機器と接続する表示器のポートを選択します。「イーサネット (UDP)」<br>を選択します。                                                                                               |
| システムエリアを使用する | 本ドライバでは使用できません。                                                                                                    |

## 3 通信設定例

(株) デジタルが推奨する表示器と接続機器の通信設定例を示します。

3.1 設定例1

GP-ProEX の設定

通信設定

設定画面を表示するには、[プロジェクト]メニューの[システム設定]-[接続機器設定]をクリック します。

| 接続機器1                                            |                 |
|--------------------------------------------------|-----------------|
| 概要                                               | 接続機器変更          |
| メーカー (株)安川電機 シリーズ (高速Ethernetサーバ                 | ポート イーサネット(UDP) |
| 文字列データモード 4 変更                                   |                 |
| 通信設定                                             |                 |
| ポート番号 1024 📃 🔽 自動割当                              |                 |
| タイムアウト 20 🚞 (sec)                                |                 |
| <u> </u>                                         |                 |
| 送信ウェイト 0 <u>一</u> (ms) 初期設定                      |                 |
| 機器別設定                                            |                 |
| 接続可能台数 32台 <u>機器を追加</u> 接続可能台数の拡張                |                 |
| No. 機器名 設定                                       | 間接機器<br>追加      |
| 👔 1 PLC1 IF アドレス=192.168.255.001,ポート番号=10040,複数語 | <b>.</b>        |
|                                                  | <u> </u>        |

MEMO
 ファイル操作時に処理に時間がかかる場合がありますので、タイムアウトの初期値を20秒に設定しています。
 そのため接続機器が無応答の場合でもタイムアウトが検出されるまで20秒かかります。
 実際の動作を確認して調整してください。

機器設定

設定画面を表示するには、[接続機器設定]の[機器別設定]から設定したい接続機器の 🌇([設定]) をクリックします。

複数の接続機器を接続する場合は、[接続機器設定]の[機器別設定]から[機器を追加]をクリック することで、接続機器を増やすことができます。

| 🎬 個別機器設定                                               | х |
|--------------------------------------------------------|---|
| PLC1                                                   |   |
| IP アドレス 192. 168. 255. 1                               |   |
| ポート番号 10040 🚞                                          |   |
| ☑ 複数読み出し/書き込みを使用する                                     |   |
| "視数読み出し/書き込み"の設定を変更<br>すると、使用されているアドレスが自動的に<br>変更されます。 |   |
| 初期值                                                    |   |
| OK(Q) キャンセル                                            |   |

MEMO

 ・ 接続機器の IP アドレスの初期値は以下の通りです。 DX100 シリーズ: 192.168.255.1 FS100 シリーズ: 10.0.0.2

- IP アドレスに関してはネットワーク管理者に確認してください。
- 同一ネットワークで重複する IP アドレスを設定しないでください。
- ・ 個別機器設定の IP アドレスは、接続機器側の IP アドレスを設定してください。
- 表示器の IP アドレスは、表示器のオフラインモードで設定する必要があります。

#### 接続機器の設定

接続機器の通信設定は株式会社安川電機へお問い合わせください。 設定されている IP アドレスは次の手順で確認してください。

- 1 セキュリティモードを「管理モード」へ変更します。
- 2 メインメニューの [システム情報]から [ネットワークサービス]を選択します。

## 4 設定項目

表示器の通信設定は GP-Pro EX、または表示器のオフラインモードで設定します。 各項目の設定は接続機器の設定と一致させる必要があります。

 MEMO
 ・表示器の IP アドレスは、表示器のオフラインモードで設定する必要があります。

 参照:保守 / トラブル解決ガイド「イーサネット設定」

4.1 GP-Pro EX での設定項目

通信設定

設定画面を表示するには、[プロジェクト]メニューの[システム設定]-[接続機器設定]をクリック します。

| +#********* |                  |                           |                 |
|-------------|------------------|---------------------------|-----------------|
| 按1元1版在1     |                  |                           |                 |
| 概要          |                  |                           | 接続機器変更          |
| メーカー (株)安川電 | 記機 シ!            | リーズ 高速Ethernetサーバ         | ポート イーサネット(UDP) |
| 文字列データモード   | 4 変更             |                           |                 |
| 通信設定        |                  |                           |                 |
| ポート番号       | 1024 📑 🔽 自動割     | 当                         |                 |
| タイムアウト      | 20 🔅 (sec)       |                           |                 |
| リトライ        | 2                |                           |                 |
| 送信ウェイト      | 0 芸 (ms)         | 初期設定                      |                 |
| 機器別設定       |                  |                           |                 |
| 接続可能台数      | 32台 <u>機器を追加</u> | <u>接続可能台数の拡張</u>          |                 |
| NI          | EA-C             |                           | 間接機器            |
| NO. 1868-6  | = =              |                           | 2些加             |
| → 1 PLC1    | IP アドレス=192.168  | 3.255.001,ポート番号=10040,複数部 | <b>-</b>        |

| 設定項目      | 設定内容                                                                                     |  |  |  |  |
|-----------|------------------------------------------------------------------------------------------|--|--|--|--|
| ポート番号     | 表示器のポート番号を「1024 ~ 65535」で入力します。<br>[自動割当]にチェックを入れた場合、ポート番号は自動で設定されます。                    |  |  |  |  |
| タイムアウト    | 表示器が接続機器からの応答を待つ時間(sec)を「1 ~ 127」で入力します。                                                 |  |  |  |  |
| リトライ      | 接続機器からの応答がない場合に、表示器がコマンドを再送信する回数を「0~<br>255」で入力します。                                      |  |  |  |  |
| 送信ウェイト    | 表示器がパケットを受信してから、次のコマンドを送信するまでの待機時間<br>(ms)を「0 ~ 255」で入力します。                              |  |  |  |  |
| 接続可能台数の拡張 | クリックすると [接続可能台数の拡張]ダイアログボックスが表示されます。<br>[接続機器の台数を拡張する]にチェックを入れると接続可能台数を 64 台に拡張<br>できます。 |  |  |  |  |

MEMO

・間接機器については GP-Pro EX リファレンスマニュアルを参照してください。

参照:GP-Pro EX リファレンスマニュアル「運転中に接続機器を切り替えたい(間接機器指定)」

## 機器設定

設定画面を表示するには、[接続機器設定]の[機器別設定]から設定したい接続機器の [[(設定]) をクリックします。複数の接続機器を接続する場合は、[接続機器設定]の[機器別設定]から[機器 を追加]をクリックすることで、接続機器を増やすことができます。

| 🚰 個別機器設定 🛛 🗙 🗙                                         |
|--------------------------------------------------------|
| PLC1                                                   |
| IP アドレス 192. 168. 255. 1                               |
| ポート番号 10040 🗄                                          |
| ☑ 複数読み出し/書き込みを使用する                                     |
| "複数読み出し/書き込み"の設定を変更<br>すると、使用されているアドレスが自動的に<br>変更されます。 |
| 初期值                                                    |
| OK(Q) キャンセル                                            |

| 設定項目                   | 設定内容                                                                                          |
|------------------------|-----------------------------------------------------------------------------------------------|
|                        | 接続機器の IP アドレスを入力します。                                                                          |
| IPアドレス                 | <ul> <li>MEMO</li> <li>IP アドレスに関してはネットワーク管理者に確認してください。重複する IP<br/>アドレスは設定しないでください。</li> </ul> |
| ポート番号                  | 接続機器ポート番号を「1024 ~ 65534」で設定します。                                                               |
| 複数読み出し / 書き込<br>みを使用する | 複数の点数に対して同時に読出し/書込みする場合にチェックをつけます。                                                            |

• [複数読み出し/書き込みを使用する]にチェックをつけるとデバイスが次のように変更されます。

## MEMO

チェックをはずす場合はクラス ID のみ変更されます。チェックをつけることで「undefined」に変更されたデバイスはチェックをはずしても「undefined」のままです。

|         | クラス ID                  |                          |        | アトリビュート      |     | ビット     |           |
|---------|-------------------------|--------------------------|--------|--------------|-----|---------|-----------|
| クラス名    | 変更前<br>(1 点読出し<br>/書込み) | 変更後<br>(複数読出<br>し / 書込み) | インスタンス | 変更前          | 変更後 | 変更前     | 変更後       |
| ルヘデータ   | 0x078                   | 0x300                    | 亦面かし   | $00 \sim 63$ | 0   | 00 ~ 07 | 変更なし      |
| 1/0 5 5 | 0.070                   | ONDOO                    | 友丈なし   | 00 ~ 63      | 0   | 08 以上   | undefined |
| レジスタ    | 0x079                   | 0x301                    | 恋面かし.  | 00 ~ 63      | 0   | 00 ~ 07 | 変更なし      |
|         | 0.0079                  | 04001                    | 2Lau   | 00 03        | 0   | 08 以上   | undefined |
| в       | 0x074                   | 0x302                    | 亦再たし   | $00 \sim 63$ | 0   | 00 ~ 15 | 変更なし      |
| 5       | 0.0771                  | 0X302                    | 反正なし   | 00 ~ 05      | 0   | 16 以上   | undefined |
| 1       | 0x07B                   | 0x303                    | 亦再たし   | $00 \sim 63$ | 0   | 00 ~ 15 | 変更なし      |
|         | UXU/D                   | 08303                    | 反正なし   | 00 ~ 03      | 0   | 16 以上   | undefined |
| D       | 0x07C                   | 0x304                    | 変更なし   | 00 ~ 63      | 0   | 変更なし    |           |
| R       | 0x07D                   | 0x305                    | 変更なし   | 00 ~ 63      | 0   | 変更なし    |           |

GP-Pro EX 機器接続マニュアル

|      | クラス ID                  |                          |        | アトリビュート |           | ビット  |     |
|------|-------------------------|--------------------------|--------|---------|-----------|------|-----|
| クラス名 | 変更前<br>(1 点読出し<br>/書込み) | 変更後<br>(複数読出<br>し / 書込み) | インスタンス | 変更前     | 変更後       | 変更前  | 変更後 |
|      |                         |                          |        | 0       | 1         |      |     |
| S    | 0x07E                   | 0x306                    | 変更なし   | 1 ~ 4   | 変更なし      | 変更なし |     |
|      |                         |                          |        | 5 以上    | undefined |      |     |
|      |                         |                          |        | 0       | 1         |      |     |
| Р    | 0x07F                   | 0x307                    | 変更なし   | 1 ~ 13  | 変更なし      | 変更なし |     |
|      |                         |                          |        | 14 以上   | undefined |      |     |
|      |                         |                          |        | 0       | 1         |      |     |
| BP   | 0x080                   | 0x308                    | 変更なし   | 1 ~ 9   | 変更なし      | 変更なし |     |
|      |                         |                          |        | 10 以上   | undefined |      |     |
|      |                         |                          |        | 0       | 1         |      |     |
| EX   | 0x081                   | 0x309                    | 変更なし   | 1~9     | 変更なし      | 変更なし |     |
|      |                         |                          |        | 10 以上   | undefined |      |     |

4.2 オフラインモードでの設定項目

 MEMO
 ・ オフラインモードへの入り方や操作方法は、保守 / トラブル解決ガイドを参照してください。

参照:保守/トラブル解決ガイド「オフラインモードについて」

オフラインモードは使用する表示器によって1画面に表示できる設定項目数が異なります。詳細はリファレンスマニュアルを参照してください。

## 通信設定

設定画面を表示するには、オフラインモードの[周辺機器設定]から[接続機器設定]をタッチしま す。表示された一覧から設定したい接続機器をタッチします。

| 通信設定         | 機器設定              |      |                        |                        |
|--------------|-------------------|------|------------------------|------------------------|
|              |                   |      |                        |                        |
| 高速Ethernetサ- | -15               |      | [UDP]                  | Page 1/1               |
|              |                   |      |                        |                        |
|              | ポート番号             | ○ 固定 | <ul> <li>自動</li> </ul> | -1                     |
|              |                   |      | 1024 🔍 🔺               |                        |
|              | タイムアウト(s)<br>リトライ |      | 3 ▼ ▲                  |                        |
|              | 送信ウェイト(ms)        |      | 0 🔻 🔺                  |                        |
|              |                   |      |                        |                        |
|              |                   |      |                        |                        |
|              |                   |      |                        |                        |
|              |                   |      |                        |                        |
|              | 終了                |      | 戻る                     | 2012/05/15<br>13:16:13 |

| 設定項目   | 設定内容                                                                  |
|--------|-----------------------------------------------------------------------|
| ポート番号  | 表示器のポート番号を「1024 ~ 65535」で入力します。<br>[自動割当]にチェックを入れた場合、ポート番号は自動で設定されます。 |
| タイムアウト | 表示器が接続機器からの応答を待つ時間(s)を「1 ~ 127」で入力します。                                |
| リトライ   | 接続機器からの応答がない場合に、表示器がコマンドを再送信する回数を「0~<br>255」で入力します。                   |
| 送信ウェイト | 表示器がパケットを受信してから、次のコマンドを送信するまでの待機時間<br>(ms)を「0~255」で入力します。             |

## 機器設定

設定画面を表示するには、[周辺機器設定]から[接続機器設定]をタッチします。表示された一覧から設定したい接続機器をタッチし、[機器設定]をタッチします。

| 通信設定         | 機器設定             |       |           |            |
|--------------|------------------|-------|-----------|------------|
|              |                  |       |           |            |
| 高速Lthernetサー | -/\              |       | [UDP]     | Page 1/1   |
| 接続           | 器名 PLI           | 01    |           | -          |
|              |                  |       |           |            |
| IPア          | ドレス              | 0 0 0 | 0         |            |
| ポート          | ト番号<br>売み出し/書き込み | . ON  | 10040 🔻 🔺 |            |
| ISBRU        |                  |       |           |            |
|              |                  |       |           |            |
|              |                  |       |           |            |
|              |                  |       |           |            |
|              |                  |       |           |            |
|              |                  |       |           |            |
|              |                  |       |           | 2012/05/15 |
|              | 終了               |       | 戻る        | 13:16:20   |

| 設定項目                 | 設定内容                                                                 |
|----------------------|----------------------------------------------------------------------|
|                      | 接続機器の IP アドレスを入力します。                                                 |
| IPアドレス               | MEMO<br>• IP アドレスに関してはネットワーク管理者に確認してください。重複する IP<br>アドレスは設定しないでください。 |
| ポート番号                | 接続機器ポート番号を「1024 ~ 65534」で設定します。                                      |
| 複数読み出し/書き込<br>みを使用する | 複数読出し / 書込みを行うかどうかを表示します。                                            |

# 5 使用可能デバイス

使用可能なデバイスアドレスの範囲を下表に示します。ただし、実際にサポートされるデバイスの範囲は接続機器によって異なりますので、ご使用の接続機器のマニュアルで確認してください。

接続機器のアドレスは以下のダイアログで入力します。

ワードアドレスの場合

| <i>ቇ፝</i> ፝፝ፆドレス入力 |       | ×          |
|--------------------|-------|------------|
| 接続機器 PLC1          |       | •          |
| クラス                | Alarm | 70 🔆 (Hex) |
| インスタンス             | 0 🗄   |            |
| アトリビュート            | 1 🚍   |            |
| コントロールアドレス         | 0     |            |
|                    |       | 設定         |
| ☑ 既定値として使用         | する    |            |

- クラス
   メッセージを送るオブジェクトのクラスを選択します。「Direct Input」

   (コマンド番号)
   を選択した場合はクラスコードを「0000 ~ FFFF」(16 進)で入力します。

   インスタンス
   クラスのどのインスタンスがメッセージを受け取るかを定義するイン

   (データの配列番号)
   スタンス番号を「00000 ~ 16383」(10 進)で入力します。

   アトリビュート
   インスタンスのどのアトリビュート(属性値)がアクセスされるかを

   (データの要素番号)
   定義する値を「00 ~ 63」(10 進)で入力します。
- コントロールアドレス クラスによりデータの展開先等を指示するコントロールアドレスが必要なものがあり、その場合コントロールアドレスの先頭位置を「0000 ~ 4095」(10進)で入力します。 ユーザーエリアのみ指定可能 コントロールアドレスが不要なクラスの場合、この値は無視されます。
- MEMO ・「既定値として使用する」にチェックを付けると新しくアドレスを入力する場合に設定した値が既定値として表示されます。

ビットアドレスの場合

| 🍜 アドレス入力     |       | ×          |
|--------------|-------|------------|
| 接続機器 PLC1    |       | •          |
| クラス          | Alarm | 70 🛨 (Hex) |
| インスタンス       | 0 🛨   |            |
| アトリビュート      | 1 🚍   |            |
| コントロールアドレス   | 0 🛨   |            |
| ビット          | 0 💌   | 設定         |
| ▶ 既定値として使用する |       |            |

- クラス
   メッセージを送るオブジェクトのクラスを選択します。「Direct Input」

   (コマンド番号)
   を選択した場合はクラスコードを「0000 ~ FFFF」(16 進)で入力します。
- インスタンス クラスのどのインスタンスがメッセージを受け取るかを定義するイン (データの配列番号) スタンス番号を「00000~16383」(10進)で入力します。
- アトリビュートインスタンスのどのアトリビュート(属性値)がアクセスされるかを(データの要素番号)定義する値を「00 ~ 63」(10 進)で入力します。
- コントロールアドレス クラスによりデータの展開先等を指示するコントロールアドレスが必要なものがあり、その場合コントロールアドレスの先頭位置を「0000 ~ 4095」(10進)で入力します。 ユーザーエリアのみ指定可能 コントロールアドレスが不要なクラスの場合、この値は無視されます。
- ビット アトリビュートまで指定したワードデータから取得・書込したいビット位置を「00~31」(10進)で入力します。
- MEMO ・「既定値として使用する」にチェックを付けると新しくアドレスを入力する場合に設定した値が既定値として表示されます。

| デバイス                                      | ビットアドレス                                                                                                    | ワードアドレス                                                                                            | 32bits                                       | 備考 |
|-------------------------------------------|----------------------------------------------------------------------------------------------------|----------------------------------------------------------------------------------------------------|----------------------------------------------|----|
| クラス<br>インスタンス<br>アトリビュート<br>コントロール<br>ビット | クラス:0000h - FFFFh<br>インスタンス:<br>00000 - 16383<br>アトリビュート:<br>00 - 63<br>コントロールアドレス:<br>0000 - 4095<br>ビット:0 - 31 | クラス:0000h - FFFFh<br>インスタンス:<br>00000 - 16383<br>アトリビュート:<br>00 - 63<br>コントロールアドレス:<br>0000 - 4095 | [ <b>L/H</b> ]<br>または<br>[ <b>H/L</b> ]<br>1 | 2  |

1 格納されるデータの上下関係は接続機器によって異なります。詳細は接続機器のマニュアルを参照 してください。

2 接続機器で使用できるシステムエリア設定は読込みエリアサイズのみです。読込みエリアに使用できるサイズは、指定するオブジェクトによって異なります。

 MEMO
 ・ デバイスの詳細は接続機器のマニュアルを参照してください。GP-Pro EX と接続機器のマニュアルではデバイス名の表記方法が異なります。

| GP-Pro EX | 接続機器    |
|-----------|---------|
| クラス       | コマンド番号  |
| インスタンス    | データ配列番号 |
| アトリビュート   | 要素番号    |

- 連続アドレス指定・間接アドレス指定・オフセットアドレス指定には対応していません。指定した場合の、データの挙動は不定です。(アドレスの増分・変化分は Control に反映されます。)
- 表中のアイコンについてはマニュアル表記上の注意を参照してください。
  - 「で「表記のルール」

アドレスの入力部は以下のとおりです。

ワードアドレスの場合

1 コマンドタイプがロボット制御 (0x04C0 ~ 0x04C3 以外のクラス)の場合は使用しません。 (0000:固定) ビットアドレスの場合

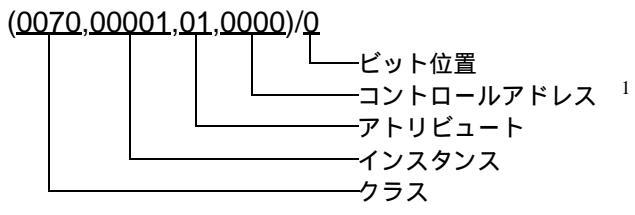

1 コマンドタイプがロボット制御 (0x04C0 ~ 0x04C3 以外のクラス)の場合は使用しません。 (0000:固定) ファイル制御コマンド

ファイル制御コマンドは、ロボットコントローラとファイル単位で送受信するためのコマンドです。

以下のクラスを指定して実行します。

| 処理     | クラス   | データ方向    |
|--------|-------|----------|
| ファイル読込 | 0x4C0 | 接続機器 表示器 |
| ファイル書込 | 0x4C1 | 表示器 接続機器 |
| ファイル一覧 | 0x4C2 | 接続機器 表示器 |
| ファイル削除 | 0x4C3 | 表示器 接続機器 |

MEMO

- クラス 0x4C0 ~ 0x4C3 は仮想クラスです。対応する接続機器のクラスは 0x0 です。
- •ファイル制御コマンドは、Dスクリプトのみ実行可能です。
- ファイル制御コマンドのコントロールアドレスには USR エリアのみ指定できます。 (USR0000 - USR4095)

• ファイル読込 (File Read)

ロボットコントローラから指定したファイルを表示器に読込みます。 読込んだファイルデータは、外部ストレージに保存するか、表示器の内部デバイスに格納します。

ファイルの種類と構成

読込むファイルの種類は、以下のとおりです。

| 種類                            | 読込むデータ                                                                                     |
|-------------------------------|--------------------------------------------------------------------------------------------|
| ジョブプログラムファイル<br>(*.JBI)       | 読出すジョブプログラムファイルから、"NOP" ~ "END" までの範囲を<br>抜き出します。                                          |
| ツール情報ファイル<br>( TOOL.CND )     | ツール 0 ~ツール 63 の情報を抜き出します。<br>ツールデータは、TOOL Name、Data0 ~ Data13 の 15 項目を、ツール<br>No. 毎に読出します。 |
| IO コメントファイル<br>( IONAME.DAT ) | コメントを 4bit 単位で読出します。                                                                       |
| テキストファイル<br>(*.PRM,*.LST)     | 読出したデータをそのままの形式で保存します。<br>読込開始行・読込行数の指定ができます。( CRLF までを 1 行とカウン<br>トします )                  |
| バイナリファイル                      | 読出したデータをそのままの形式で保存します。<br>読込開始行・読込行数の指定はできません。                                             |
| ー括データバックアップ<br>( CMOSBK.BIN ) | 読出したデータをそのままの形式で保存します。                                                                     |

File Read コマンド

D スクリプトから直接、コマンドを入力します。

[w:[PLC1](04C0,00000,00,0000)]

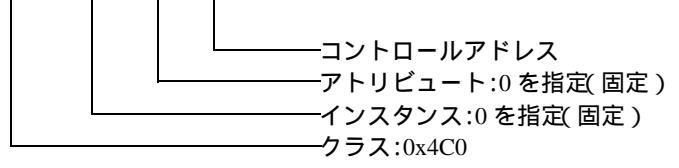

コントロールアドレス

| アドレス             | 項目               | 詳細                                                                                                    |
|------------------|------------------|----------------------------------------------------------------------------------------------------|
| +0000            | 状態               | 0:初期値、1:実行指示、16:処理中、256:正常完了、<br>4096:エラー                                                                                 |
| +0001            | 行数               | 取得したファイルの行数<br>受信完了後にプロトコルが更新します。                                                                                         |
| +0002            | 保存先 1 2          | 0:メモリ、1:CF/SD、3:USB                                                                                                    |
| +0003            | ファイル種別           | 1:ジョブプログラム、2:ツール情報ファイル、<br>3:IO コメントファイル、4:テキストファイル、<br>5:バイナリファイル、6:一括データバックアップ                                          |
| +0004            | 先頭アドレス           | 出力先の USER エリアアドレス                                                                                                    |
| +0005            | 先頭行 <sup>3</sup> | ファイルリストの出力開始行 0 ~ 4999<br>データの存在しない行を指定した場合、出力結果は 0x00 で埋められます。                                                           |
| +0006            | 文字数              | 1 行毎の最大文字数<br>余剰分は 0x00 で埋められます。超過分は切り捨てられます。                                                                             |
| +0007            | 出力行数             | 出力ファイル名称数1~5000<br>データの存在しない行を指定した場合、出力結果は0x00で埋められます。                                                                    |
| +0008 ~<br>+0025 | ファイル名            | 読込ファイル名(最大32文字+拡張子)<br>18Word固定<br>余剰桁(Byte単位)は0x00で埋めてください。なお、最大文字数分の文<br>字を入力した場合は不要です。<br>CF保存時のファイル名としても使用します。        |
| +0026            | フォルダー名           | 保存先パス名(最大 64 文字)可変長<br>文字列の最後に 0x00 をセットしてください。<br>CF に保存する時や CF からコントローラに書込む時に指定してください。<br>(読込先コントローラにはディレクトリの概念がありません。) |

1 使用できる外部ストレージは表示器によって異なります。詳細は表示器のマニュアルを参照 してください。

2 外部ストレージへの保存は[ファイル種別]で[バイナリファイル]または[一括データバッ クアップ]を選択した場合のみ可能です。その他のファイル種別は保存できません。 なお、[一括データバックアップ]はメモリに保存することができません。 3 先頭行:表示器の内部デバイスに格納する場合のファイル先頭行番号(0~)を指定します。 \*ファイル中の CRLFを行の区切りとします。

但し、[種別]にてツール情報を選択した場合の行番号は、以下の通りです。

ツール情報: ツール No 指定(0~63)
0001~0015: ツール No.0
0001: ツール Name (テキストデータ 20byte)
0002: Data0 (2ワード [float 32bit])
:
0015: Data13 (2ワード [float 32bit])
0101~0115: ツール No.1
0201~0215: ツール No.2
:
0301~0315: ツール No.3
6301~6315: ツール No.63

MEMO Data0 ~ を表示するときは [Float 32bit 符号付]の必要があります。

ファイル種別ごとの設定項目

ジョブファイル(メモリ)

| アドレス             | 項目     | 詳細                                                                                              |
|------------------|--------|-------------------------------------------------------------------------------------------------|
| +0000            | 状態     | 0:初期値、1:実行指示、16:処理中、256:正常完了、<br>4096:エラー                                                       |
| +0001            | 行数     | 取得したファイルの行数<br>受信完了後にプロトコルが更新します。                                                               |
| +0002            | 保存先    | 0:メモリ                                                                                           |
| +0003            | ファイル種別 | 1:ジョブプログラム                                                                                      |
| +0004            | 先頭アドレス | 出力先の USER エリアアドレス                                                                               |
| +0005            | 先頭行    | 0 ~ 4999                                                                                        |
| +0006            | 文字数    | 1 行毎の最大文字数<br>余剰分は 0x00 で埋められます。超過分は切り捨てられます。                                                   |
| +0007            | 出力行数   | 1 ~ 5000                                                                                        |
| +0008 ~<br>+0025 | ファイル名  | ファイル名(最大 32 文字 + 拡張子)<br>18Word 固定<br>余剰桁(Byte 単位)は 0x00 で埋めてください。なお、最大文字数分<br>の文字を入力した場合は不要です。 |
| +0026            | フォルダー名 | 無視                                                                                              |

ツール情報ファイル(メモリ)

| アドレス             | 項目     | 詳細                                                           |
|------------------|--------|--------------------------------------------------------------|
| +0000            | 状態     | 0:初期値、1:実行指示、16:処理中、256:正常完了、<br>4096:エラー                    |
| +0001            | 行数     | 取得したファイルの行数<br>受信完了後にプロトコルが更新します。                            |
| +0002            | 保存先    | 0:メモリ                                                        |
| +0003            | ファイル種別 | 2:ツール情報ファイル                                                  |
| +0004            | 先頭アドレス | 出力先の USER エリアアドレス                                            |
| +0005            | 先頭行    | 先頭ツール番号 0 ~ 63<br>データの存在しない番号を指定した場合、出力結果は 0x00 で埋めら<br>れます。 |
| +0006            | 文字数    | 無視(20byte 固定)<br>余剰分は 0x00 で埋められます。超過分は切り捨てられます。             |
| +0007            | 出力行数   | 読込ツール数1~64<br>データの存在しない番号を指定した場合、出力結果は0x00で埋めら<br>れます。       |
| +0008 ~<br>+0025 | ファイル名  | 無視(TOOL.CND 固定)                                              |
| +0026            | フォルダー名 | 無視                                                           |

IO コメントファイル(メモリ)

| アドレス             | 項目     | 詳細                                                                                                    |  |  |  |  |  |
|------------------|--------|----------------------------------------------------------------------------------------------------|--|--|--|--|--|
| +0000            | 状態     | 0:初期値、1:実行指示、16:処理中、256:正常完了、<br>4096:エラー                                                              |  |  |  |  |  |
| +0001            | 行数     | 取得したファイルの行数<br>受信完了後にプロトコルが更新します。                                                                      |  |  |  |  |  |
| +0002            | 保存先    | 0:メモリ                                                                                                  |  |  |  |  |  |
| +0003            | ファイル種別 | 3:IO コメントファイル                                                                                          |  |  |  |  |  |
| +0004            | 先頭アドレス | 出力先の USER エリアアドレス                                                                                      |  |  |  |  |  |
| +0005            | 先頭行    | コメント番号 0 ~(4bit 単位)<br>(例)IN#1 は 0 行目、IN#5 は 1 行目となる<br>データの存在しない番号を指定した場合、出力結果は 0x00 で埋めら<br>れます。     |  |  |  |  |  |
| +0006            | 文字数    | 1 行毎の最大文字数<br>余剰分は 0x00 で埋められます。超過分は切り捨てられます。                                                          |  |  |  |  |  |
| +0007            | 出力行数   | 読込コメント数1~(4bit単位)<br>データの存在しない番号を指定した場合、出力結果は0x00で埋めら<br>れます。                                          |  |  |  |  |  |
| +0008 ~<br>+0025 | ファイル名  | ファイル名(最大32文字+拡張子)<br>18Word 固定<br>余剰桁(Byte単位)は0x00で埋めてください。なお、最大文字数分<br>の文字を入力した場合は不要です。(例:IONAME.DAT) |  |  |  |  |  |
| +0026            | フォルダー名 | 無視                                                                                                    |  |  |  |  |  |

テキストファイル(メモリ)

| アドレス             | 項目     | 詳細                                                                                      |
|------------------|--------|-----------------------------------------------------------------------------------------|
| +0000            | 状態     | 0:初期値、1:実行指示、16:処理中、256:正常完了、<br>4096:エラー                                               |
| +0001            | 行数     | 取得したファイルの行数<br>受信完了後にプロトコルが更新します。                                                       |
| +0002            | 保存先    | 0:メモリ                                                                                   |
| +0003            | ファイル種別 | 4:テキストファイル                                                                              |
| +0004            | 先頭アドレス | 出力先の USER エリアアドレス                                                                       |
| +0005            | 先頭行    | ファイルリストの出力開始行0~4999                                                                     |
| +0006            | 文字数    | 1 行毎の最大文字数<br>余剰分は 0x00 で埋められます。超過分は切り捨てられます。                                           |
| +0007            | 出力行数   | 出力ファイル名称数1~5000                                                                         |
| +0008 ~<br>+0025 | ファイル名  | ファイル名(最大32文字+拡張子)<br>18Word固定<br>余剰桁(Byte単位)は0x00で埋めてください。なお、最大文字数分<br>の文字を入力した場合は不要です。 |
| +0026            | フォルダー名 | 無視                                                                                      |

バイナリファイル(メモリ)

| アドレス             | 項目     | 詳細                                                                                         |
|------------------|--------|--------------------------------------------------------------------------------------------|
| +0000            | 状態     | 0:初期値、1:実行指示、16:処理中、256:正常完了、<br>4096:エラー                                                  |
| +0001            | 行数     | 取得したファイルの行数<br>受信完了後にプロトコルが更新します。                                                          |
| +0002            | 保存先    | 0:メモリ                                                                                      |
| +0003            | ファイル種別 | 5:バイナリファイル                                                                                 |
| +0004            | 先頭アドレス | 出力先の USER エリアアドレス                                                                          |
| +0005            | 先頭行    | 無視(0固定)                                                                                    |
| +0006            | 文字数    | 無視(0固定)                                                                                    |
| +0007            | 出力行数   | 無視(0固定)                                                                                    |
| +0008 ~<br>+0025 | ファイル名  | 読込ファイル名(最大32文字+拡張子)<br>18Word 固定<br>余剰桁(Byte単位)は0x00で埋めてください。なお、最大文字数分<br>の文字を入力した場合は不要です。 |
| +0026            | フォルダー名 | 無視                                                                                         |

## バイナリファイル ( CF/SD/USB )

| アドレス             | 項目     | 詳細                                                                                                |
|------------------|--------|---------------------------------------------------------------------------------------------------|
| +0000            | 状態     | 0:初期値、1:実行指示、16:処理中、256:正常完了、<br>4096:エラー                                                         |
| +0001            | 行数     | 取得したファイルの行数<br>受信完了後にプロトコルが更新します。                                                                 |
| +0002            | 保存先    | 1 : CF/SD、3 : USB                                                                                 |
| +0003            | ファイル種別 | 5:バイナリファイル                                                                                        |
| +0004            | 先頭アドレス | 無視(0固定)                                                                                           |
| +0005            | 先頭行    | 無視(0固定)                                                                                           |
| +0006            | 文字数    | 無視(0固定)                                                                                           |
| +0007            | 出力行数   | 無視(0固定)                                                                                           |
| +0008 ~<br>+0025 | ファイル名  | 読込ファイル名(最大 32 文字 + 拡張子)<br>18Word 固定<br>余剰桁(Byte 単位)は 0x00 で埋めてください。なお、最大文字数分<br>の文字を入力した場合は不要です。 |
| +0026            | フォルダー名 | 保存先パス名(最大 64 文字)可変長<br>文字列の最後に 0x00 をセットしてください。                                                   |

一括データバックアップ (CF/SD/USB)

| アドレス             | 項目     | 詳細                                              |  |  |  |  |  |  |
|------------------|--------|-------------------------------------------------|--|--|--|--|--|--|
| +0000            | 状態     | 初期値、1:実行指示、16:処理中、256:正常完了、<br>)6:エラー           |  |  |  |  |  |  |
| +0001            | 行数     | kbyte 単位のファイルサイズ ( 最大 64MB )                    |  |  |  |  |  |  |
| +0002            | 保存先    | 1 : CF/SD、3 : USB                               |  |  |  |  |  |  |
| +0003            | ファイル種別 | 6:一括データバックアップ                                   |  |  |  |  |  |  |
| +0004            | 先頭アドレス | 無視(0固定)                                         |  |  |  |  |  |  |
| +0005            | 先頭行    | 無視(0固定)                                         |  |  |  |  |  |  |
| +0006            | 文字数    | 無視(0固定)                                         |  |  |  |  |  |  |
| +0007            | 出力行数   | 無視(0固定)                                         |  |  |  |  |  |  |
| +0008 ~<br>+0025 | ファイル名  | 無視(CMOSBK.BIN 固定)                               |  |  |  |  |  |  |
| +0026 ~          | フォルダー名 | 保存先パス名(最大 64 文字)可変長<br>文字列の最後に 0x00 をセットしてください。 |  |  |  |  |  |  |

МЕМО

 ・一括データバックアップを行うと時間がかかる場合があります。一括データバックアップ中は他の作業が行えませんのでご注意ください。

## D スクリプト実行例

Dスクリプトで指定したジョブファイル(ABC.JBI)を読込み、CFカードのルートに保存する場合

| [w:[#INTERNAL]USR01002]=1 | // 保存先 :CF           |
|---------------------------|----------------------|
| [w:[#INTERNAL]USR01003]=1 | // ファイル種別 :JOB プログラム |

// ファイル名 [w:[#INTERNAL]USR01008]=0x4241 // AB [w:[#INTERNAL]USR01009]=0x2E43 // C. [w:[#INTERNAL]USR01010]=0x424A // JB [w:[#INTERNAL]USR01011]=0x0049 // I // フォルダー名」

[w:[#INTERNAL]USR01026]=0x0000 // (NULL=root)

[w:[#INTERNAL]USR01000]=1 // 状態: 実行指示

[t:0000]= [w:[PLC1](04C0,00000,00,1000)]#[t:0001]

- [t:0000] はファイルアクセスを実行させるために必要なテンポラリアドレスです。(不定値が セットされます。)
- [t:0001] には0を設定してください。

• ファイル書込 (File Write)

ロボットコントローラへ指定したファイルを書込みます。 書込むファイルデータ、CF カードに格納されているファイルを指定します。

File Write コマンド D スクリプトから直接、コマンドを入力します。 [w:[PLC1](<u>04C1,00000,00,0000)]</u>

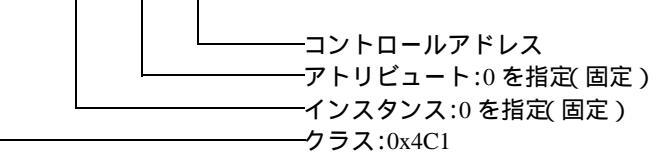

コントロールアドレス

| アドレス             | 項目     | 詳細                                                                                            |
|------------------|--------|-----------------------------------------------------------------------------------------------|
| +0000            | 状態     | 0:初期値、1:実行指示、16:処理中、256:正常完了、<br>4096:エラー                                                     |
| +0001 ~<br>+0018 | ファイル名  | ファイル名(最大 32 文字 + 拡張子)<br>18Word 固定<br>余剰桁(Byte 単位)は0x00で埋めてください。なお、最大文字数分の文<br>字を入力した場合は不要です。 |
| +0019            | フォルダー名 | パス名(最大 64 文字)可変長<br>文字列の最後に 0x00 をセットしてください。                                                  |

D スクリプト実行例

D スクリプトで指定したファイル ( \123\ABC.JBI ) を、ロボットコントローラに書込む場合 [t:0000]=[w:[PLC1](04C1,0000,00,1000)]# [t:0001]

|                                                                                               | // ファイル名                                           |
|-----------------------------------------------------------------------------------------------|----------------------------------------------------|
| [w:[#INTERNAL]USR01001]=0x4241                                                                | // AB                                              |
| [w:[#INTERNAL]USR01002]=0x2E43                                                                | // C.                                              |
| [w:[#INTERNAL]USR01003]=0x424A                                                                | // JB                                              |
| [w:[#INTERNAL]USR01004]=0x0049                                                                | // I                                               |
|                                                                                               |                                                    |
|                                                                                               |                                                    |
|                                                                                               | // フォルダー名                                          |
| [w:[#INTERNAL]USR01019]=0x3231                                                                | // <b>フォルダー名</b><br>// 12                          |
| [w:[#INTERNAL]USR01019]=0x3231<br>[w:[#INTERNAL]USR01020]=0x0033                              | // <b>フォルダー</b> 名<br>// 12<br>// 3                 |
| [w:[#INTERNAL]USR01019]=0x3231<br>[w:[#INTERNAL]USR01020]=0x0033                              | // <b>フォルダー名</b><br>// 12<br>// 3                  |
| [w:[#INTERNAL]USR01019]=0x3231<br>[w:[#INTERNAL]USR01020]=0x0033<br>[w:[#INTERNAL]USR01000]=1 | // <b>フォルダー</b> 名<br>// 12<br>// 3<br>// 状態 : 実行指示 |

[t:0000]=[w:[PLC1](04C1,00000,00,1000)]#[t:0001]

- [t:0000] はファイルアクセスを実行させるために必要なテンポラリアドレスです。(不定値が セットされます。)
- [t:0001]には0を設定してください。

• ファイル一覧 (File List)

ロボットコントローラに格納されているファイルのリストを読込みます。 読込んだファイルリストは、指定したアドレスに格納します。

File List コマンド

D スクリプトから直接、コマンドを入力します。 [w:[PLC1](<u>04C2,00000,00,0000</u>)]

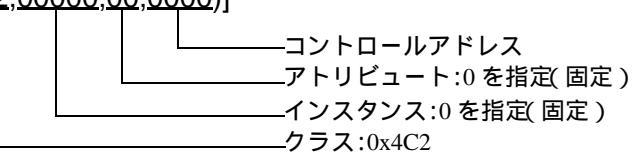

コントロールアドレス

| アドレス  | 項目     | 詳細                                                                                                    |
|-------|--------|----------------------------------------------------------------------------------------------------|
| +0000 | 状態     | 0:初期値、1:実行指示、16:処理中、256:正常完了、<br>4096:エラー                                                                                            |
| +0001 | リスト数   | 取得したリスト数<br>読出したファイル種別単位のファイル数(出力数ではありません)                                                                                           |
| +0002 | ファイル種別 | 0:*.* JBI ファイルリスト<br>1:*.JBI JBI ファイルリスト<br>2:*.DAT DAT ファイルリスト<br>4:*.PRM PRM ファイルリスト<br>5:*.SYS SYS ファイルリスト<br>6:*.LST LST ファイルリスト |
| +0003 | 先頭アドレス | 出力先の USER エリアアドレス                                                                                                    |
| +0004 | 先頭行    | ファイルリストの出力開始行 0 ~ 4999<br>データの存在しない行を指定した場合、出力結果は 0x00 で埋められます。                                                                      |
| +0005 | 文字数    | 1ファイル名称毎の最大文字数<br>余剰分は 0x00 で埋められます。超過分は切り捨てられます。                                                                                    |
| +0006 | 出力数    | 出力ファイル名称数1~5000<br>データの存在しない行数を指定した場合、出力結果は0x00で埋められま<br>す。                                                                          |

### D スクリプト実行例

7番目から3つ読込み、ファイル名称は最大12文字としてUSR10000~に格納

| [w:[#INTERNAL]USR01002]=1<br>[w:[#INTERNAL]USR01003]=10000<br>[w:[#INTERNAL]USR01004]=6<br>[w:[#INTERNAL]USR01005]=12 | // ファイル種別 : JOB program List<br>// 先頭アドレス<br>// 先頭行<br>// 文字数 |
|----------------------------------------------------------------------------------------------------|---------------------------------------------------------------|
| [w:[#INTERNAL]USR01006]=3                                                                                             | // 出力数                                                        |
|                                                                                                    |                                                               |

[w:[#INTERNAL]USR01000]=1 // 状態:実行指示

[t:0000] = [w:[PLC1](04C2,00000,00,1000)] # [t:0001]

- [t:0000] はファイルアクセスを実行させるために必要なテンポラリアドレスです。(不定値が セットされます。)
- [t:0001] には0を設定してください。

存在するファイルが以下の時 ABC.JBI ABCDE.JBI ABCDEF.JBI ABCDEFG.JBI ABCDEFGH.JBI ABCDEFGHI.JBI 123456.JBI AA.JBI

## 実行結果

| アドレス<br>(USR) | 0   |     |     | 1 2 |     | 3   |     | 4   |     | 5   |     |     |
|---------------|-----|-----|-----|-----|-----|-----|-----|-----|-----|-----|-----|-----|
| 10000         | 2   | 1   | 4   | 3   | 6   | 5   | J   |     | Ι   | В   | 0x0 | 0x0 |
| 10006         | А   | А   | J   |     | Ι   | В   | 0x0 | 0x0 | 0x0 | 0x0 | 0x0 | 0x0 |
| 10012         | 0x0 | 0x0 | 0x0 | 0x0 | 0x0 | 0x0 | 0x0 | 0x0 | 0x0 | 0x0 | 0x0 | 0x0 |

・ データで 0x が付いているものは数値、付いていないものは ASCII

• ファイル削除 (File Delete)

ロボットコントローラに格納されているファイルを削除します。

File Delete コマンド D スクリプトから直接、コマンドを入力します。 [w:[PLC1](<u>04C3,00000,00,0000</u>)]

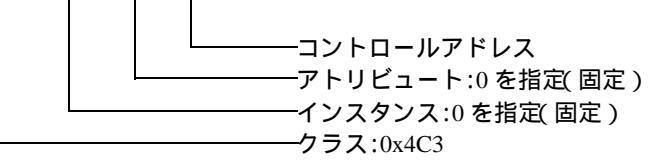

コントロールアドレス

| アドレス  | 項目    | 詳細                                                                                              |  |
|-------|-------|-------------------------------------------------------------------------------------------------|--|
| +0000 | 状態    | 0:初期値、1:実行指示、16:処理中、256:正常完了、<br>4096:エラー                                                       |  |
| +0001 | ファイル名 | ファイル名(最大 32 文字 + 拡張子)<br>18Word 固定<br>余剰桁(Byte 単位)は 0x00 で埋めてください。なお、最大文字数分<br>の文字を入力した場合は不要です。 |  |

### D スクリプト実行例

Dスクリプトで指定したファイル(ABC.JBI)を削除する場合

|                                | // ファイル名 |
|--------------------------------|----------|
| [w:[#INTERNAL]USR01001]=0x4241 | // AB    |
| [w:[#INTERNAL]USR01002]=0x2E43 | // C.    |

[w:[#INTERNAL]USR01003]=0x424A // JB [w:[#INTERNAL]USR01004]=0x0049 // I

[w:[#INTERNAL]USR01000]=1 // 状態:実行指示

[t:0000] = [w:[PLC1](04C3,00000,00,1000)]#[t:0001]

- [t:0000] はファイルアクセスを実行させるために必要なテンポラリアドレスです。(不定値が セットされます。)
- [t:0001]には0を設定してください。

# 6 デバイスコードとアドレスコード

デバイスコードとアドレスコードはデータ表示器などのアドレスタイプで「デバイスタイプ&アドレス」を設定している場合に使用します。

| クラス名                                                       |                     | クラス<br>コード | デバイスコード<br>(HEX) | アドレスコード                                                    |
|------------------------------------------------------------|---------------------|------------|------------------|------------------------------------------------------------|
| アラームデータ読み                                                  | よ出し                 | 0x70       | _                |                                                            |
| アラーム履歴読み出                                                  | 1U                  | 0x71       |                  |                                                            |
| アラームデータ読み出し<br>(サブコード文字列対応)                                |                     | 0x30A      |                  |                                                            |
| アラーム履歴読み出し<br>(サブコード文字列対応)                                 |                     | 0x30B      |                  |                                                            |
| ステータス情報読み                                                  | 山し                  | 0x72       |                  | (インスタンス × 0x40000) +<br>(アトリビュート × 0x1000) +<br>(コントロール)の値 |
| 実行ジョブ情報読み                                                  | 玉し                  | 0x73       |                  |                                                            |
| 軸構成情報読み出し                                                  | ,                   | 0x74       |                  |                                                            |
| ロボット位置データ                                                  | '読み出し               | 0x75       |                  |                                                            |
| 位置偏差読み出し                                                   |                     | 0x76       |                  |                                                            |
| トルクデータ読み出                                                  | 1U                  | 0x77       |                  |                                                            |
| IO データ読み出し                                                 | 1 点読み書き             | 0x78       | クラスコードの値         |                                                            |
| /書き込み <sup>1</sup>                                         | 複数読み書き 2            | 0x300      |                  |                                                            |
| レジスタデータ読                                                   | 1 点読み書き             | 0x79       |                  |                                                            |
| み出し/書き込み<br>3                                              | 複数読み書き 2            | 0x301      |                  |                                                            |
| バイト型変数 (B)                                                 | 1 点読み書き             | 0x7A       |                  |                                                            |
| 読み出し/書さ込<br>み <sup>1</sup>                                 | 複数読み書き <sup>2</sup> | 0x302      |                  |                                                            |
| 整数型変数 (l) 読                                                | 1 点読み書き             | 0x7B       |                  |                                                            |
| め山し/ 書さ込み<br>3                                             | 複数読み書き 2            | 0x303      |                  |                                                            |
| 倍精度整数型变数                                                   | 1 点読み書き             | 0x7C       |                  |                                                            |
| (D) 読み出し / 書<br>き込み                                        | 複数読み書き 2            | 0x304      |                  |                                                            |
| 実数型変数 (R) 読                                                | 1 点読み書き             | 0x7D       |                  |                                                            |
| み出し/書き込み                                                   | 複数読み書き <sup>2</sup> | 0x305      |                  |                                                            |
| 文字型変数 (S) 読<br>み出し / 書き込み<br>(16 バイト) <sup>4</sup><br>5 6  | 1 点読み書き             | 0x7E       |                  |                                                            |
|                                                            | 複数読み書き              | 0x306      |                  |                                                            |
| 文字型変数 (S) 読                                                | 1 点読み書き             | 0x8C       |                  |                                                            |
| み出し / 書き込み<br>  (32 バイト) <sup>−4</sup><br>  <sup>5 7</sup> | 複数読み書き              | 0x30C      |                  |                                                            |

| クラス名                                            |         | クラス<br>コード | デバイスコード<br>(HEX) | アドレスコード                                  |
|-------------------------------------------------|---------|------------|------------------|------------------------------------------|
| ロボット位置型変<br>数 (P) 読み出し /<br>書き込み <sup>4 8</sup> | 1 点読み書き | 0x7F       |                  |                                          |
|                                                 | 複数読み書き  | 0x307      |                  |                                          |
| ベース位置型変数<br>(BP) 読み出し / 書<br>き込み <sup>4 8</sup> | 1 点読み書き | 0x80       |                  |                                          |
|                                                 | 複数読み書き  | 0x308      |                  |                                          |
| 外部軸型変数 (EX)                                     | 1 点読み書き | 0x81       |                  |                                          |
| 読み出し/書き込<br> み <sup>4 8</sup>                   | 複数読み書き  | 0x309      |                  |                                          |
| アラームリセット / エラーキャンセル                             |         | 0x82       | クラスコードの値         | (インスタンス× 0x40000)+<br>(アトリビュート× 0x1000)+ |
| HOLD 停止 / サーボ ON/OFF                            |         | 0x83       |                  |                                          |
| ステップ / サイクル / 連続切り替え                            |         | 0x84       |                  |                                          |
| ペンダントへの文字列表示                                    |         | 0x85       |                  |                                          |
| 起動 ( ジョブ STAR                                   | Τ)      | 0x86       |                  | (コントロール)の値                               |
| ジョブ選択                                           |         | 0x87       |                  |                                          |
| 管理時間取得                                          |         | 0x88       |                  |                                          |
| システム情報取得                                        |         | 0x89       |                  |                                          |
| 移動命令(直行座標タイプ)                                   |         | 0x8A       |                  |                                          |
| 移動命令(パルスタイプ)                                    |         | 0x8B       |                  |                                          |
| ファイル読込                                          |         | 0x4C0      |                  |                                          |
| ファイル書込                                          |         | 0x4C1      |                  |                                          |
| ファイル一覧                                          |         | 0x4C2      |                  |                                          |
| ファイル削除                                          |         | 0x4C3      |                  |                                          |

1 表示器は 32 ビットデータですが、接続機器が 8 ビットデータのため、下位 8 ビットのデータのみ 有効です。接続機器からデータを読出した場合、下位 8 ビット以外のデータは 0 になります。 複数書込みで 3 点以上の奇数点数を一度に書込むことはできません。書込む奇数点数を偶数点数 + 1 点に分割して書込んでください。

複数読出しの場合、自動的に偶数点数 +1 点に分割して読出します。

- 2 [個別機器設定]で[複数読み出し/書き込みを使用する]にチェックを入れるとデバイスモニタに 対応します。チェックを入れなかった場合、およびその他のクラスはデバイスモニタに対応して いません。
- 3 表示器は 32 ビットデータですが、接続機器が 16 ビットデータのため、下位 16 ビットのデータの み有効です。接続機器からデータを読出した場合、下位 16 ビット以外のデータは 0 になります。
- 4 S デバイス、P デバイス、BP デバイス、EX デバイスを複数点書込みする場合は memcpy コマンドを使用してください。 指定できる点数は以下の通りです。
   S デバイス: 16 の倍数(例: 16 点、32 点、48 点など)
   P デバイス: 13 点
   BP デバイス: 9 点
   EX デバイス: 9 点
- 5 接続機器の複数読出し/書込みのアトリビュートは0固定ですが、表示器で指定する際は1を設定 してください。
- 6 DX200 シリーズを除く接続機器で使用できます。
- 7 DX200 シリーズのみ使用できます。

- 8 [複数読み出し/書き込みを使用する]を選択した場合、アトリビュートは同じデバイスの1点読 出し/書込みと同じアトリビュートを設定します。 アトリビュートの内容は接続機器のマニュアルを参照してください。
  - MEMO
     ドライバがサポートしていないクラスを使用した場合、GP-Pro EX ではエラーにな りません。表示器にプロジェクト転送し、再起動すると不正デバイスのエラーにな ります。

## 7 エラーメッセージ

エラーメッセージは表示器の画面上に「番号:機器名:エラーメッセージ(エラー発生箇所)」のよう に表示されます。それぞれの内容は以下のとおりです。

| 項目       | 内容                                                                                                    |
|----------|----------------------------------------------------------------------------------------------------|
| 番号       | エラー番号                                                                                                    |
| 機器名      | エラーが発生した接続機器の名称。接続機器名は GP-Pro EX で設定する接続機器<br>の名称です。(初期値 [PLC1])                                                                                                    |
| エラーメッセージ | 発生したエラーに関するメッセージを表示します。                                                                                                    |
| エラー発生箇所  | エラーが発生した接続機器の IP アドレスやデバイスアドレス、接続機器から受信したエラーコードを表示します。<br>MEMO<br>• IP アドレスは「IP アドレス (10 進数):MAC アドレス (16 進数)」のように表示<br>されます。<br>• デバイスアドレスは「アドレス:デバイスアドレス」のように表示されます。<br>• 受信エラーコードは「10 進数[16 進数]」のように表示されます。 |

エラーメッセージの表示例

「RHAA035:PLC1: 書込み要求でエラー応答を受信しました (受信エラーコード:2[02H])」

```
    MEMO

            受信したエラーコードの詳細は、接続機器のマニュアルを参照してください。
            ドライバ共通のエラーメッセージについては「保守 / トラブル解決ガイド」の「表示器で表示されるエラー」を参照してください。
```

### 接続機器特有のエラーメッセージ

| エラー番号   | エラーメッセージ                                                                                                    | 内容                                 |  |
|---------|----------------------------------------------------------------------------------------------------|------------------------------------|--|
| RHxx130 | (接続機器名): 読出し要求でエラー応答<br>を受信しました<br>(Genleral status: [(16 進数)] Extended<br>status[(16 進数)])                                  | 読込みコマンドで接続機器からエラース<br>テータスを受信しました。 |  |
| RHxx131 | (接続機器名): 書込み要求でエラー応答<br>を受信しました<br>(Genleral status: [(16 進数)] Extended<br>status[(16 進数)])                                  | 書込みコマンドで接続機器からエラース<br>テータスを受信しました。 |  |
|         |                                                                                                    |                                    |  |
| MEMO    | <ul> <li>General status コードが 0x1f の場合はベンダー固有エラーです。</li> <li>General status コードが 0x1f 以外の場合は ODVA のドキュメントで定義されているエ</li> </ul> |                                    |  |

ラーです。